# AutoCAD

#### Multi-view drawing

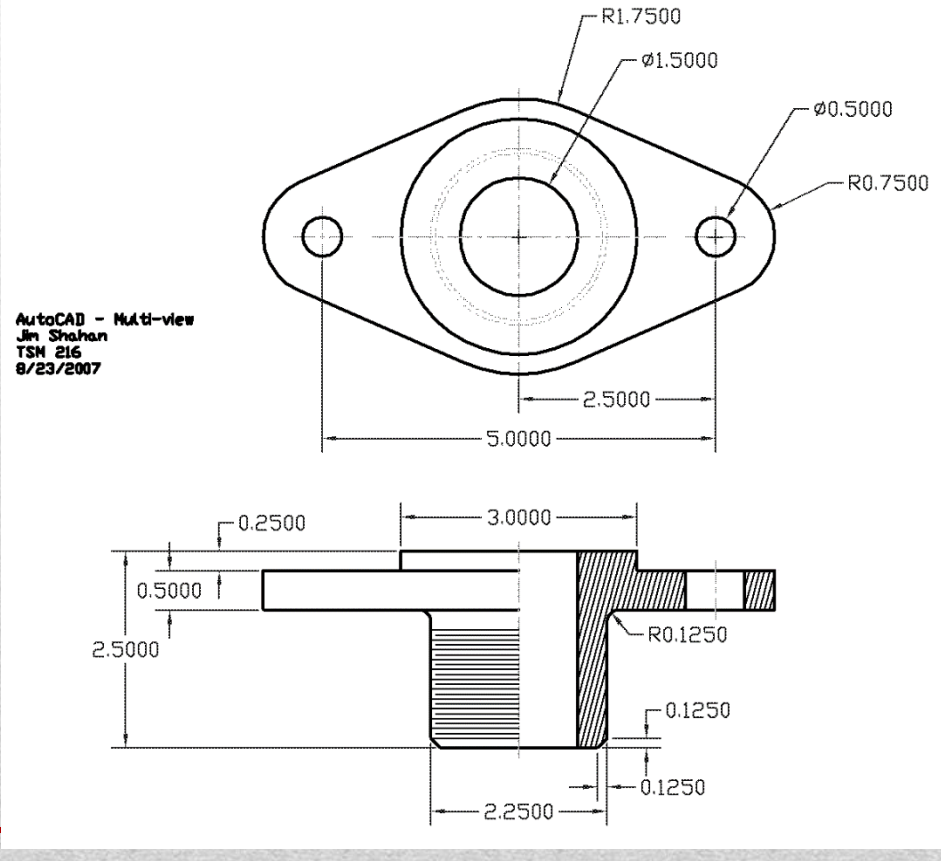

**AutoCAD: Multi-view** 

#### **1. Initialize**

• Limits

• Grid / Snap

• Toolbars

Note: These setup steps are optional

# 2. Layer Properties Manager

| X<br>W | Current layer: dims                       |   |          |           |    |     |   |        |            | S   | earch | for laye | 9  |
|--------|-------------------------------------------|---|----------|-----------|----|-----|---|--------|------------|-----|-------|----------|----|
|        | 左令 尼寺   左直                                |   | 27 7     | ₩ × ×     |    |     |   |        |            |     |       | 80       | 2  |
|        | ≨ĢFilters                                 | ~ | S.       | Name      | 0. | Fr  | L | Color  | Linetype   | Lin | ew    | Tran     | Ρ  |
|        |                                           |   |          | 0         | 8  | Ŏ.  | ď | white  | Continuous |     | De    | 0        | Ce |
|        |                                           |   |          | center    | 8  | Ŏ.  | ď | green  | CENTER     |     | De    | 0        | C  |
| _      |                                           |   |          | Construct | 8  | -¤  | ď | 254    | PHANTO     | —   | De    | 0        | Co |
| age    |                                           |   |          | Defpoin   | 8  | ò.  | ď | white  | Continuous |     | De    | 0        | C  |
| lan    |                                           |   | <b>~</b> | dims      | 8  | ò.  | ď | green  | Continuous |     | De    | 0        | C  |
| es N   |                                           |   |          | hidden    | 8  | ò.  | ď | 📃 cyan | HIDDEN     |     | De    | 0        | C  |
| erti   |                                           |   |          | Object    | 8  | ò.  | ď | white  | Continuous |     | De    | 0        | C  |
| Top    |                                           |   |          |           |    |     |   |        |            |     |       |          |    |
| er P   |                                           |   |          |           |    |     |   |        |            |     |       |          |    |
| Lay    | Invert filter                             | ~ | •        |           |    | 111 |   |        |            |     |       |          |    |
| Ø      | All: 7 layers displayed of 7 total layers |   |          |           |    |     |   |        |            |     |       |          |    |

# **3. Construction**

• Draw:

✓ Construction Line

✓ Circle

Modify:✓ Offset

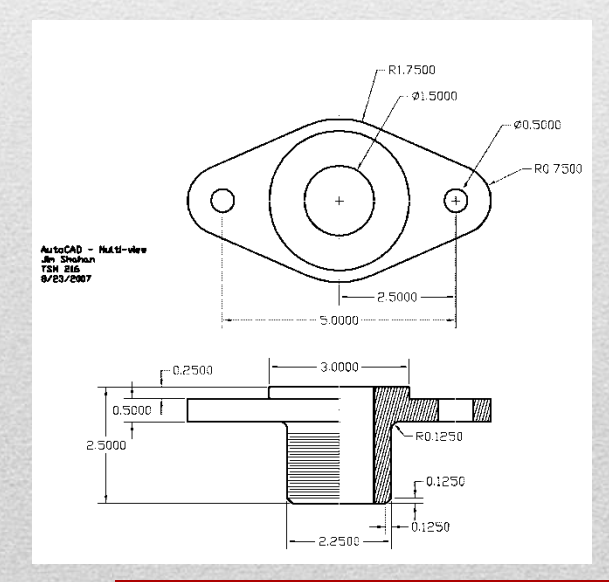

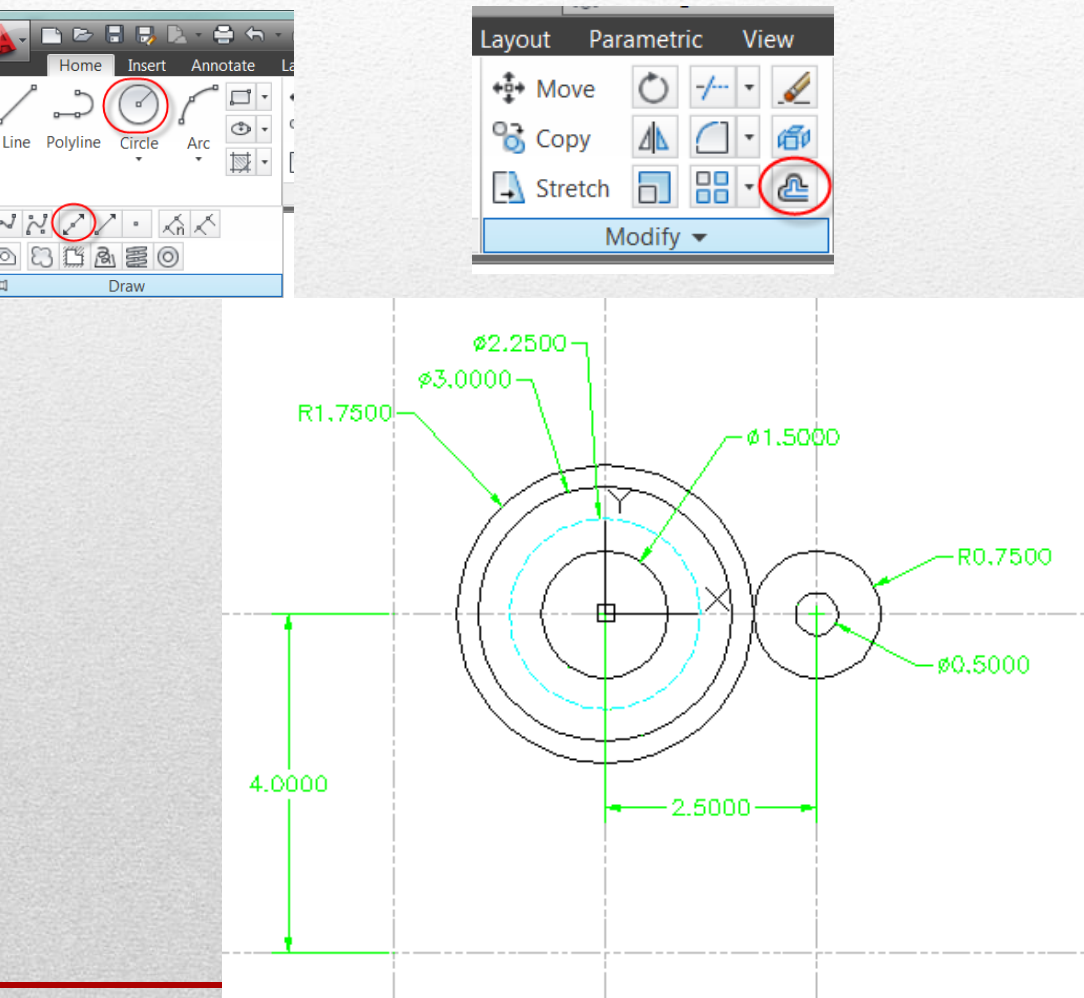

AutoCAD: Multi-view

# 4. Modify – First Feature

- Layers: Use Appropriate
- Draw
  - Line: Object Snaps
  - Offset: Construction
- Modify
  - Trim
  - Mirror

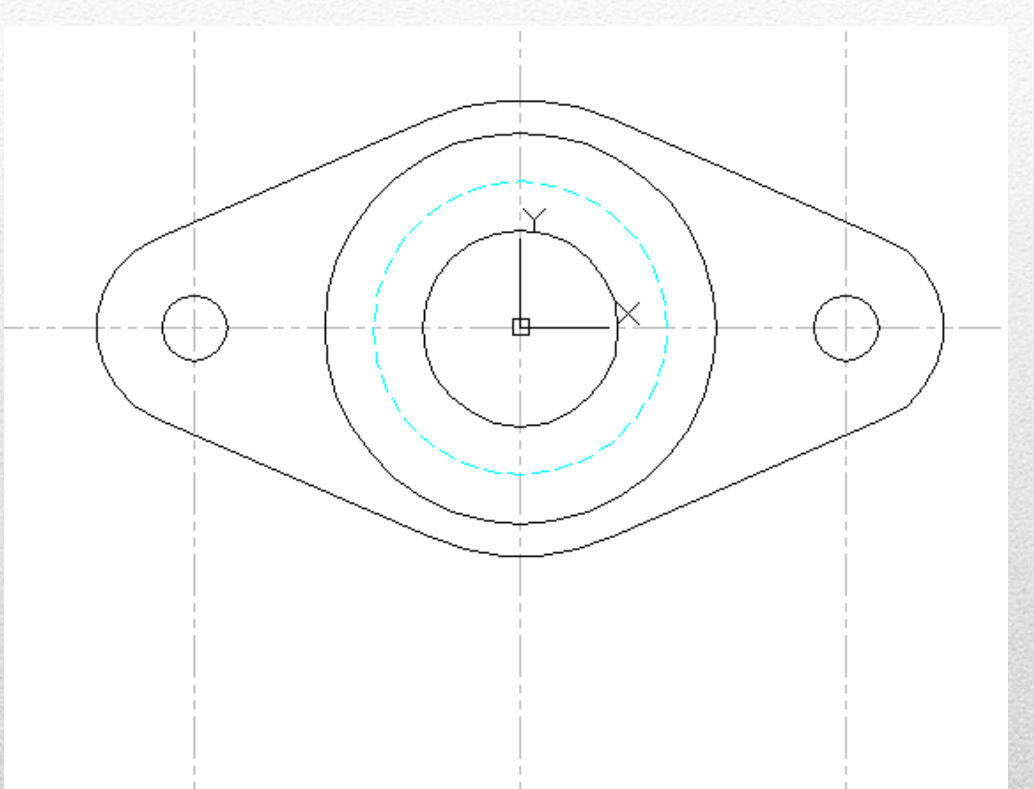

#### 5. First Feature – Front View

- Xline Add required
- Trim
- Layer
  - Construction -> Object

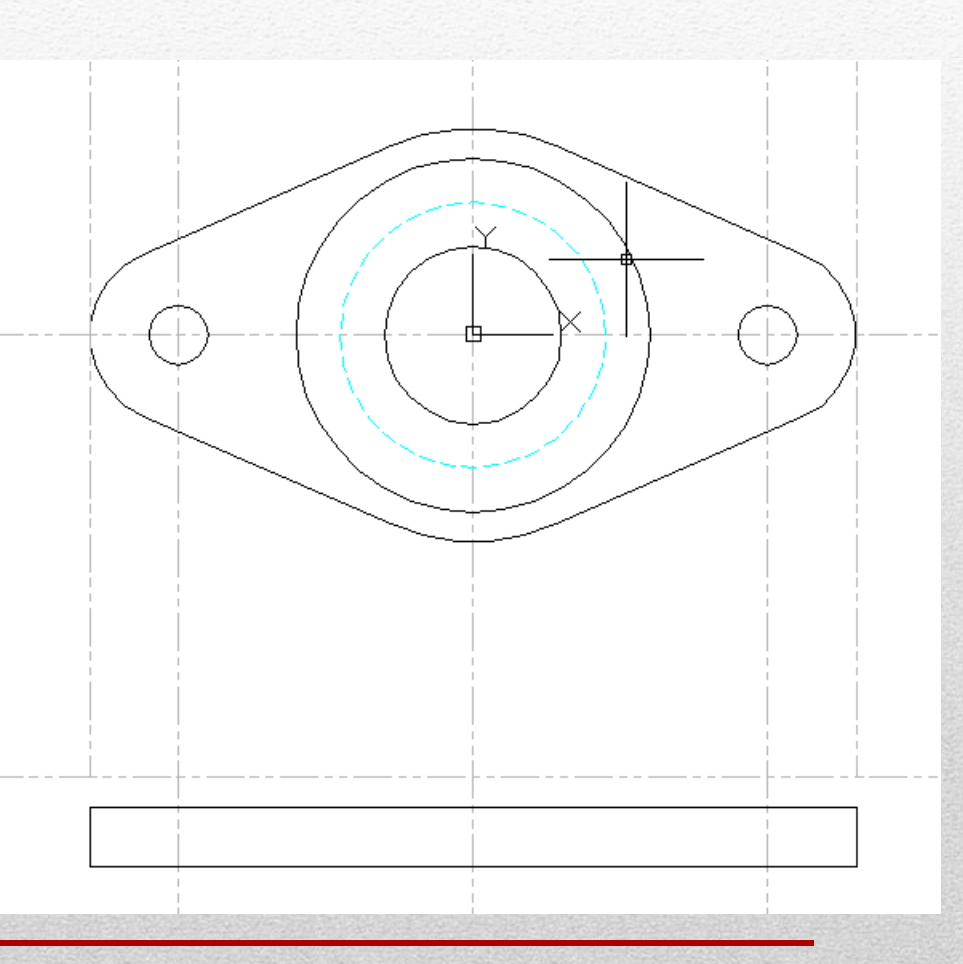

### **6. Next Detail**

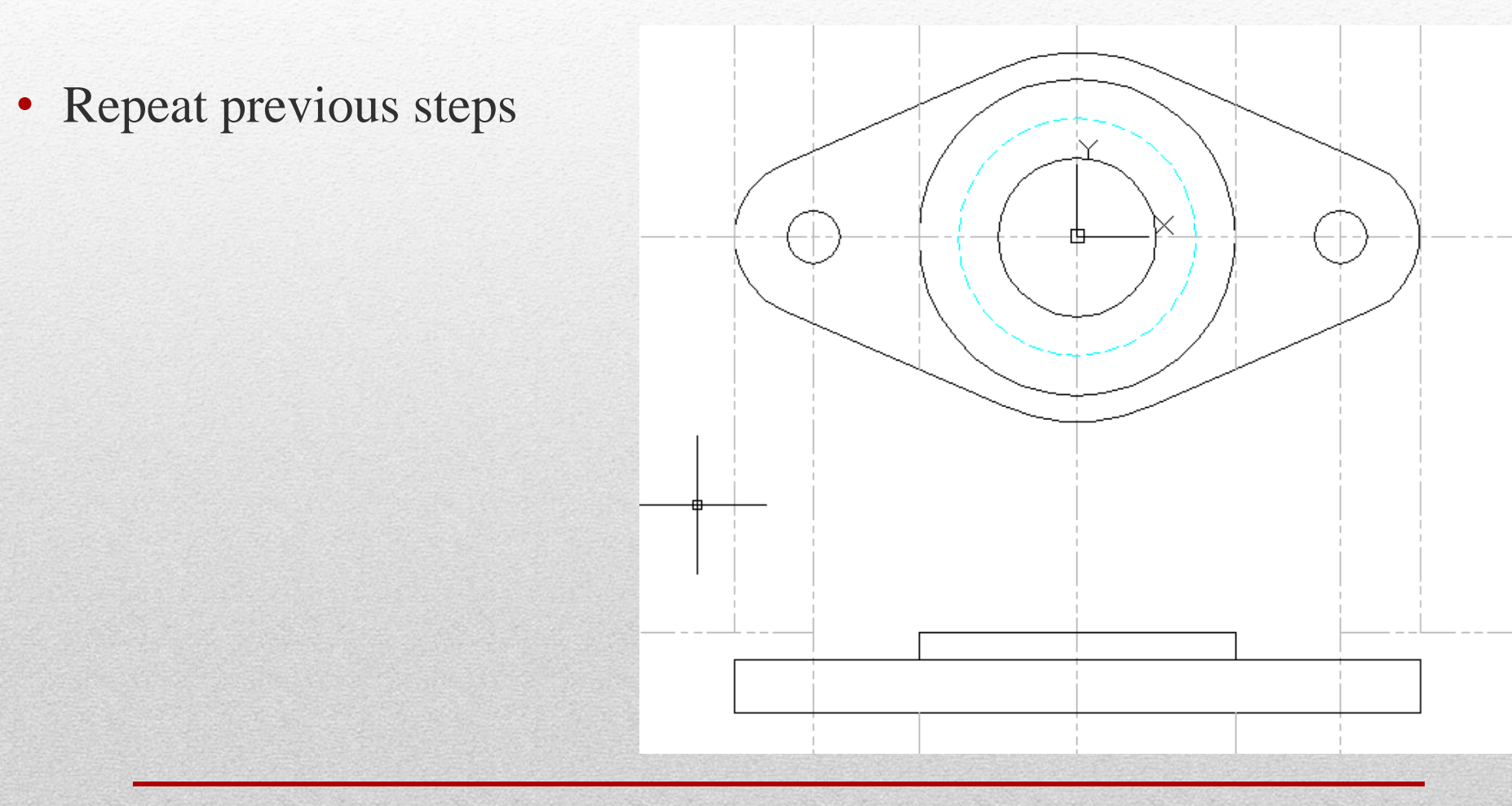

#### 7. Next detail

• Hidden in Top View

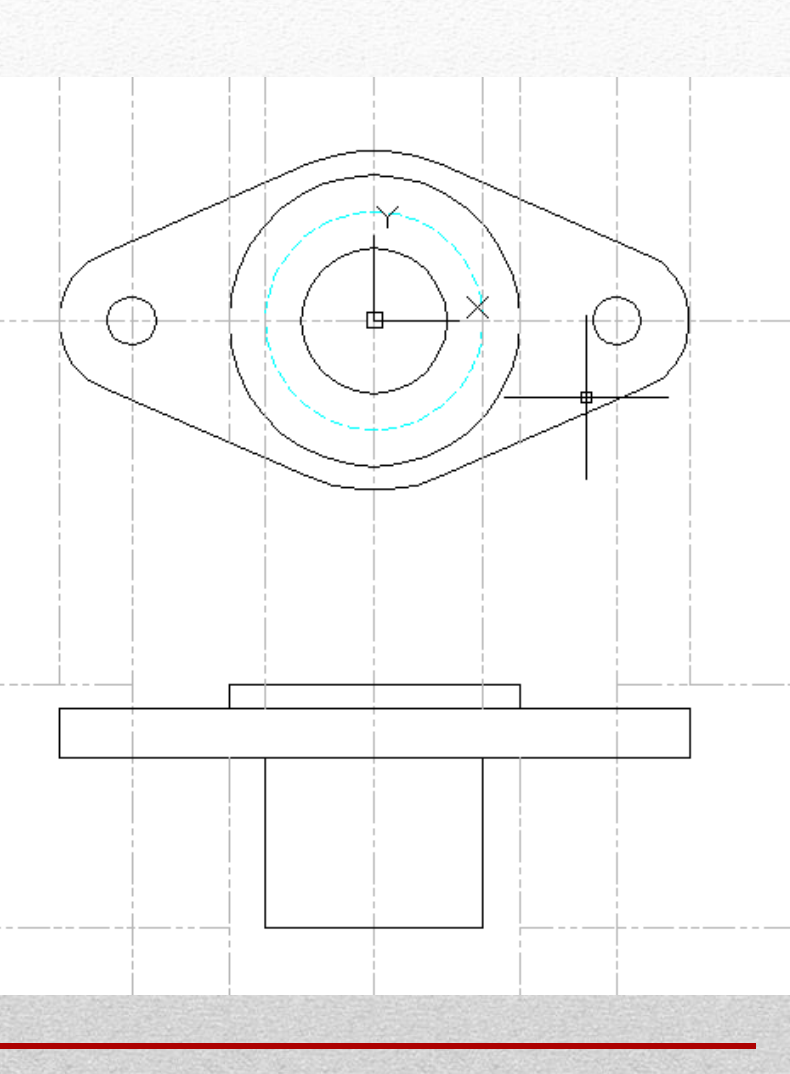

# 8. Holes

• Repeat Previous

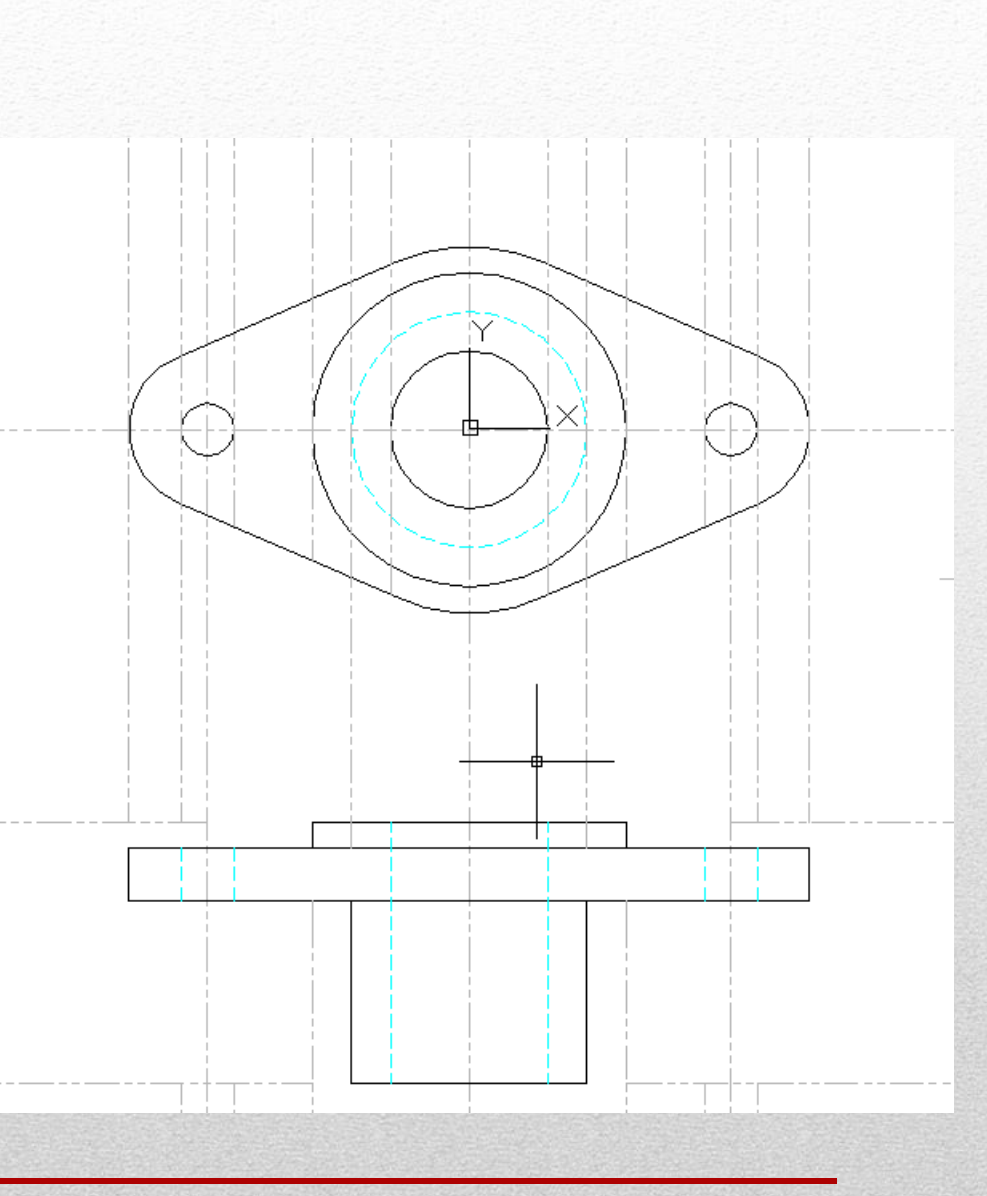

# 9. Centerlines

.0625

- Layer:
  - construction -> centerline
- Modify
  - Offsets: .0625
  - Trim
  - Erase
- LTSCALE: .25

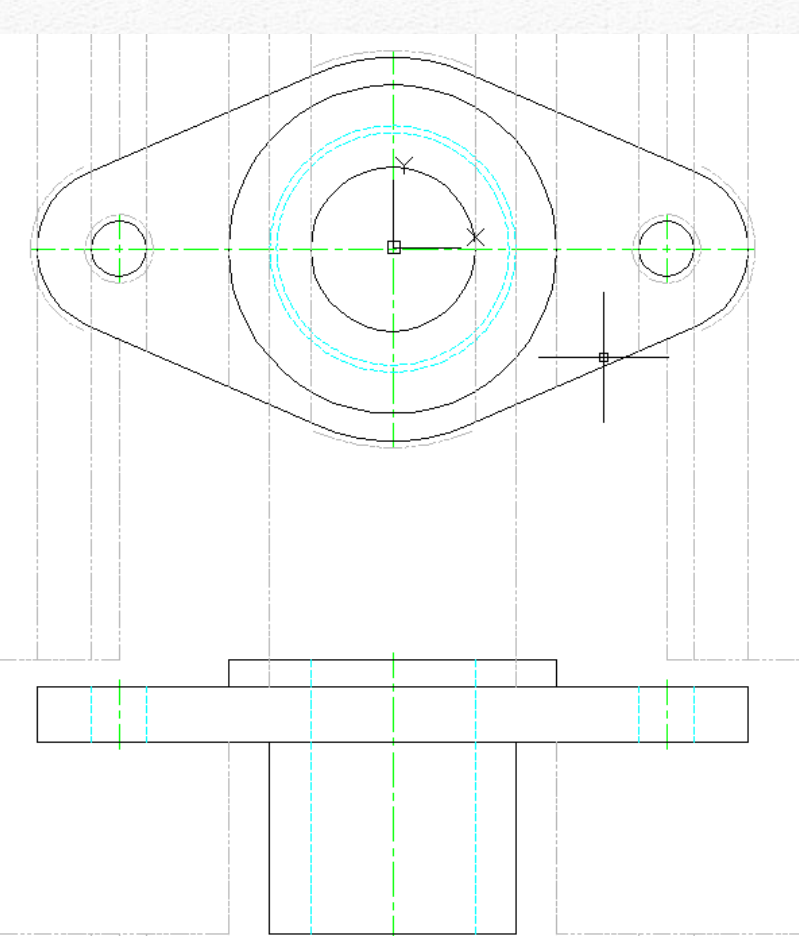

# **10. Fillet / Chamfer**

- Modify
  - Chamfer
    - Dist 1= .125
    - Dist 2= .125
    - No Trim
  - Fillet
    - Radius = .125
    - Option: No Trim
  - Draw
    - Line

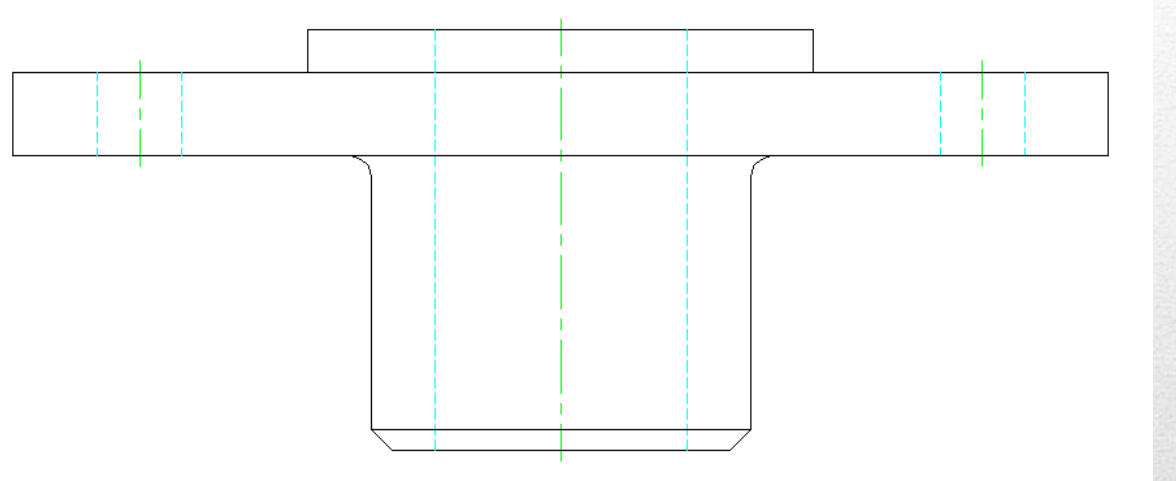

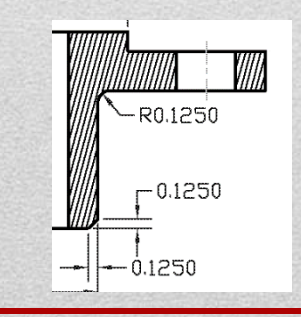

# **11. Complete Views**

- Object
- Hidden
- Centers
- Layer
  - Off: Construction

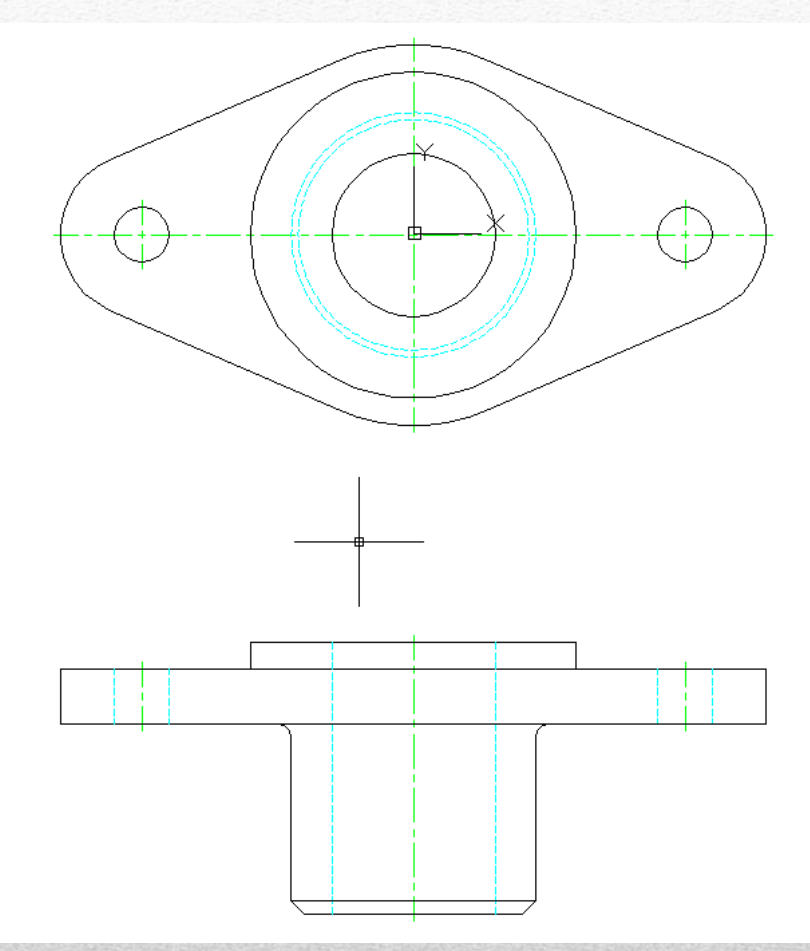

# 12. Section View - Setup

- Modify
  - Trim
- Layer:
  - Hidden -> Object
- Erase:

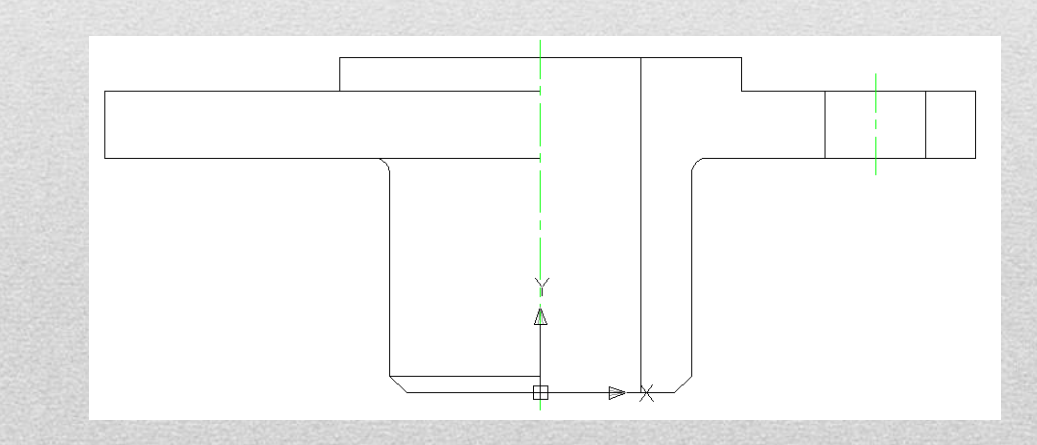

| <b>13 Hatc</b>       | Home Insert                                                                                       | Annotate L<br>Arc       |                        |                     |                         |
|----------------------|---------------------------------------------------------------------------------------------------|-------------------------|------------------------|---------------------|-------------------------|
| Pick Points          | Image: Pattern ✓ Image: Hatch Transparency   Image: Use Current ✓ Angle   Image: Pattern ✓ 0.5000 | 0<br>0<br>Set<br>Origin | Associative Annotative | Match<br>Properties | Close<br>Hatch Creation |
| Boundaries 👻 Pattern | Properties 👻                                                                                      | Origin 👻                | Options 🔻              | К                   | Close                   |

- Boundaries
  - Pick Points-
- Pattern
  - Type=ANSI31
- Properties
  - Angle= 0
  - Scale= .5

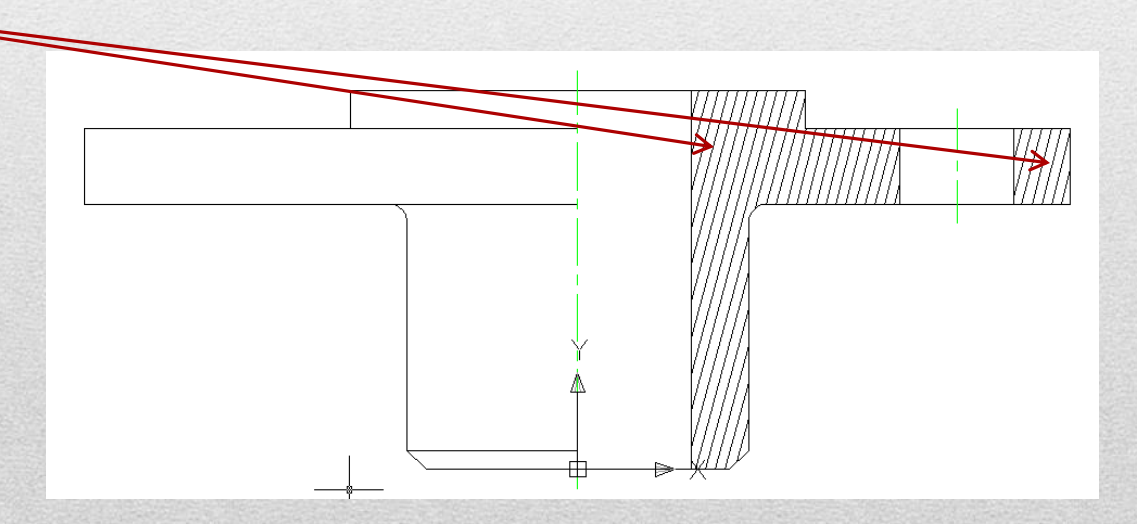

# 14. Threads (Symbolic)

- Front View
  - Snap
  - Line / Offset (.0625)
  - Copy Selection (Array)
- Top View
  - Offset .0625

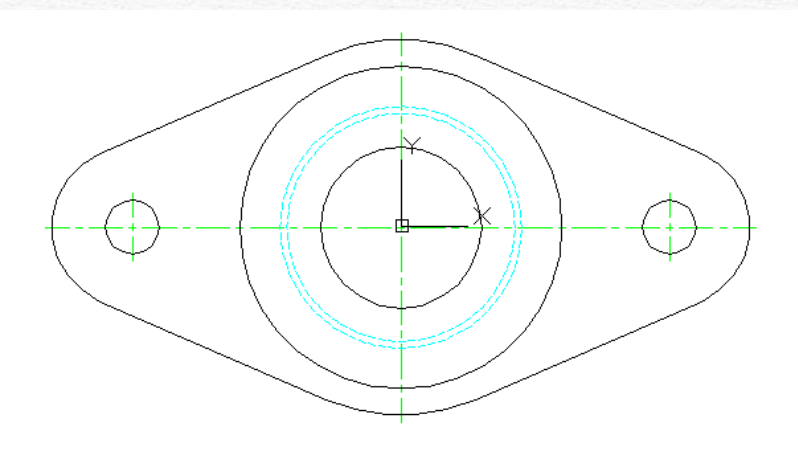

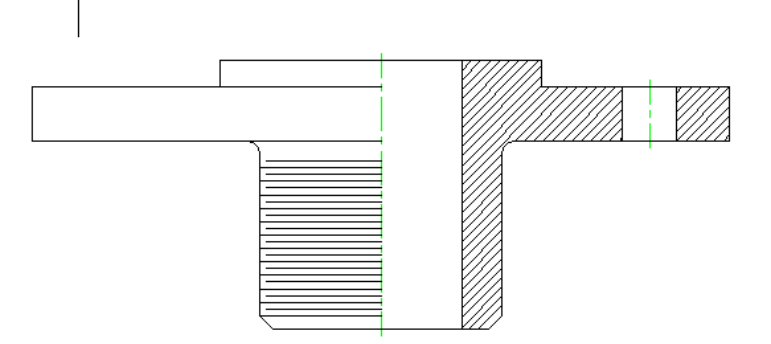

# **15. Check / Dimensions**

- Layer: Dimension
- Object Snap
- Dimension
  - Linear
  - Diameter
  - Radius

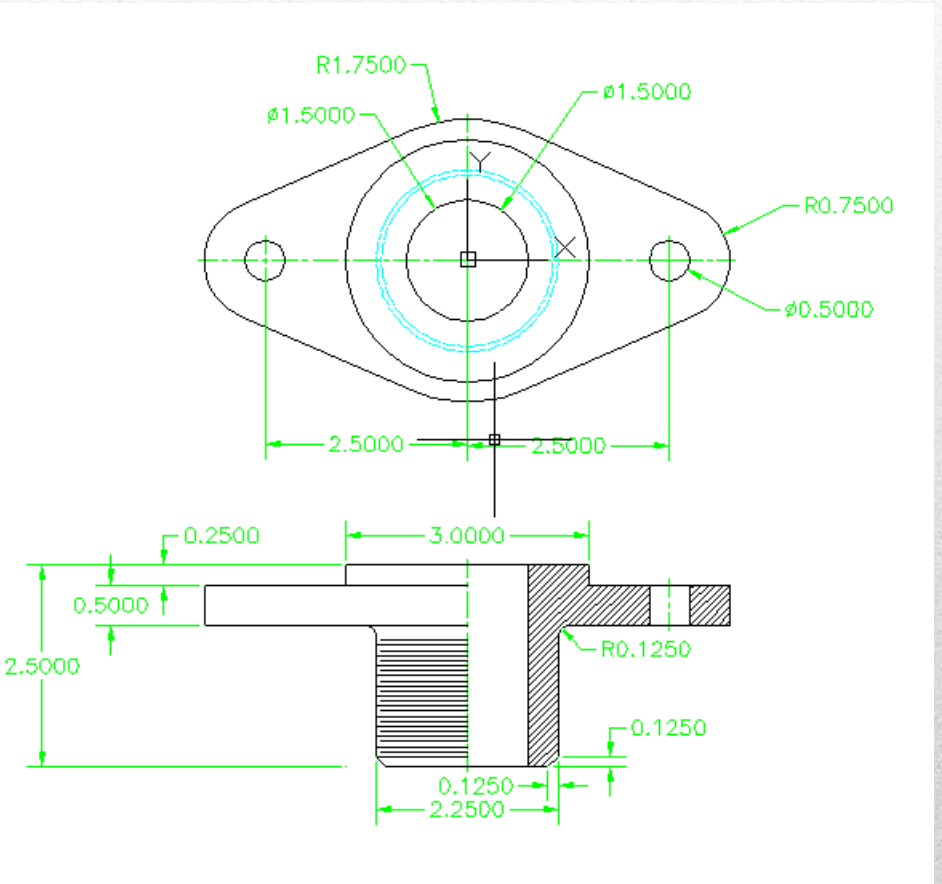

# **16. Lineweight - Setup**

- Layer Properties I
  - Lineweight

| Layer Properties Manager                  | ?                                                                                                    |
|-------------------------------------------|----------------------------------------------------------------------------------------------------|
| ***                                       | 🗞 😻 🗙 🖌                                                                                                    |
|                                           | S., Name 🔺 On   Free   L   Color   Linetype   Lineweight   Plot St   P   N   Description                                                                                                    |
| All Used Layers                           | 💊 0 🔍 💡 🦉 🔳 white Continuous — Defa Color_7 🍇 🍋                                                                                                    |
|                                           | 🔷 Center 🛛 🖓 🧧 green CENTER — Defa Color_3 💩 🏪                                                                                                    |
|                                           | 💊 Construction 💡 🧕 👘 🔲 254 PHANTOM2 — Defa Color 🍇 🦣                                                                                                    |
|                                           | - Detpoints V U III white Continuous - Defa Color_/ Defa                                                                                                    |
|                                           | s Dimension V I Para Dide Continuous — Deta Color_5 ag I<br>Hidden V I Ra Cyan HIDDEN — 0.30 Color 4 As International Color 4 As International Co |
|                                           | Object V The Continuous - 0.50 Color 7 (2) - 0.50                                                                                                    |
|                                           |                                                                                                    |
|                                           |                                                                                                    |
|                                           |                                                                                                    |
|                                           |                                                                                                    |
|                                           |                                                                                                    |
|                                           |                                                                                                    |
|                                           |                                                                                                    |
|                                           |                                                                                                    |
| Search for layer                          | ()                                                                                                    |
| All: 7 Jauers displayed of 7 total Jauers |                                                                                                    |
|                                           |                                                                                                    |
| Indicate layers in                        | ise                                                                                                    |
| S <u>e</u> ttings                         | OK Cancel Apply <u>H</u> elp                                                                                                    |
|                                           |                                                                                                    |

### **17. Final Display**

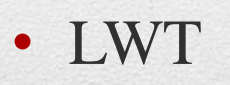

- Layer 0:
  - Threads
  - Section lines

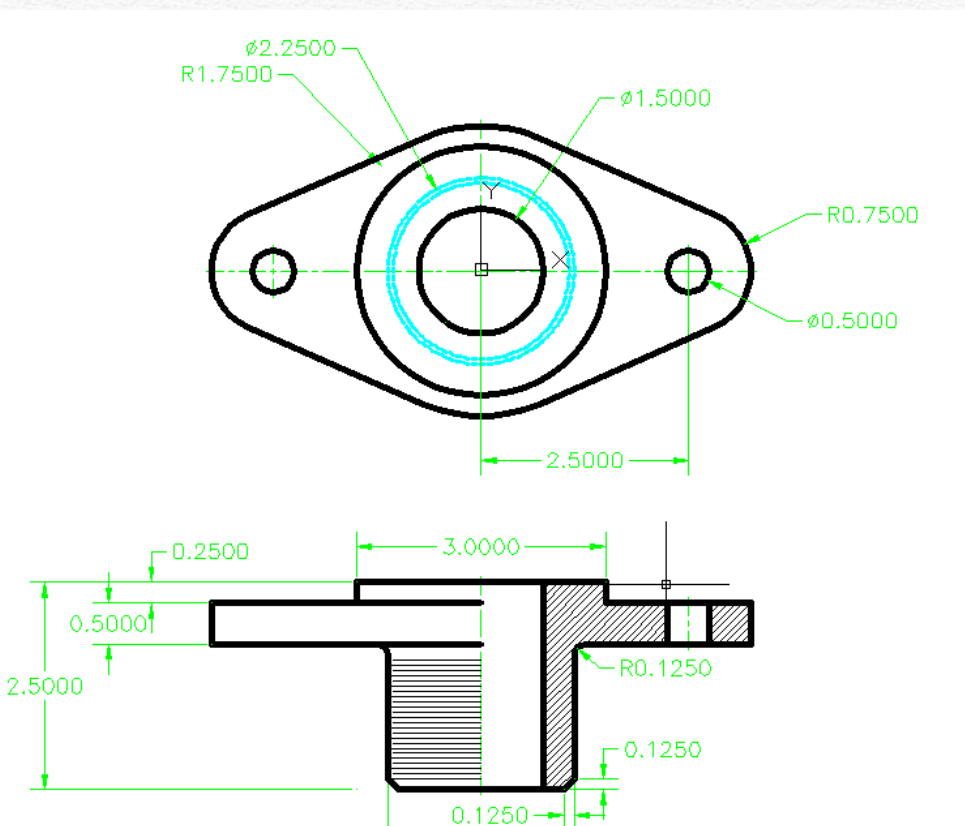

2.2500

╈╝║┟╺╏┚╱╱╠╺╋╝╻╘╋

AutoCAD: Multi-view

#### **18. Multi-view Practice**

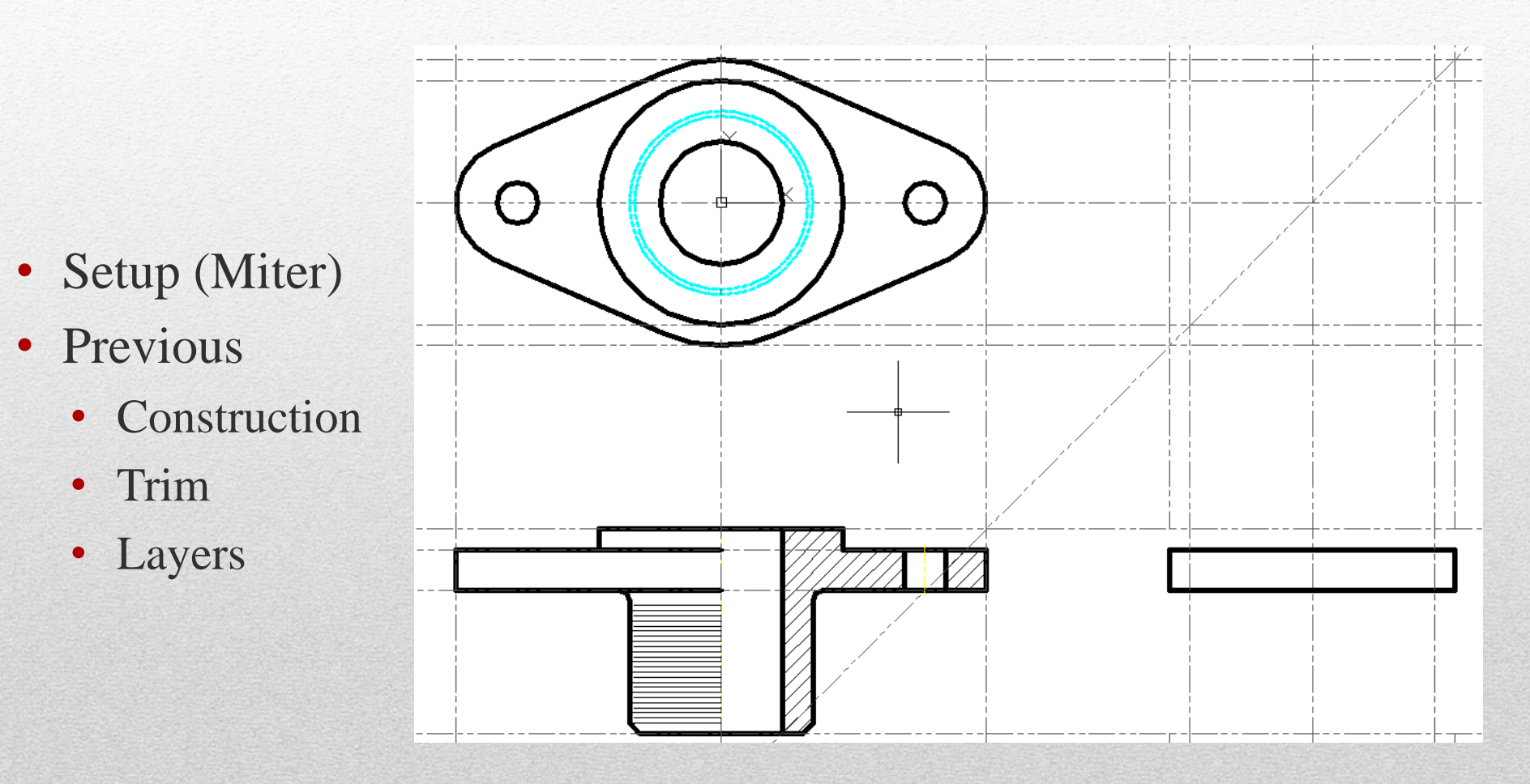